## การใช้งานฐานข้อมูล E-research

## วิธีการสืบค้น

<u>1. เลือกเมนู</u>สืบค้นฐานข้อมูลงานวิจัย/วิทยานิพนธ์ มหาวิทยาลัยราชภัฏสุราษฎร์ธานี eresearch หรือพิมพ์ URL http://<u>www.e-research.sru.ac.th</u>

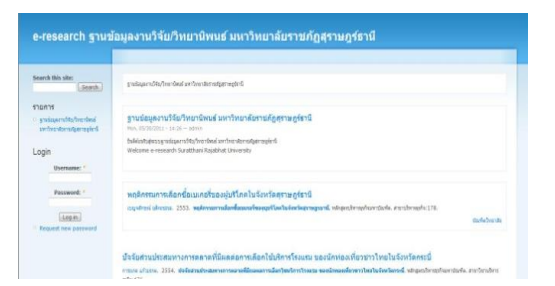

2. ใส่คำค้นที่ช่อง Search จากนั้น คลิกปุ่ม Search ดังภาพ

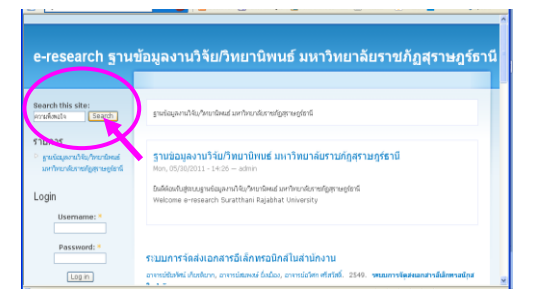

3. จะปรากฏหน้าจอแสดงรายชื่องานวิจัย/วิทยานิพนธ์ ที่มีคำหรือวลี ที่ได้ใช้เป็นคำค้น ดังภาพ

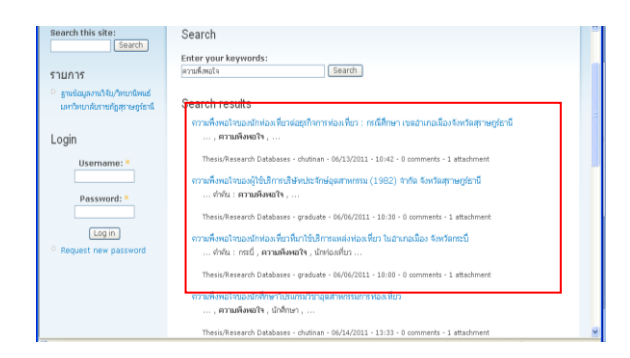

 4. ให้คลิกเลือกชื่อเรื่อง งานวิจัย / วิทยานิพนธ์ ที่ต้องการ จะปรากฏรายละเอียดต่าง ๆ ของเรื่อง นั้น ๆ ดังภาพ

| Search this site:                                                              | ความพึงพอใจของบักท่องเพี่ยวต่อธุรกิจการท่องเพี่ยว : กรณีศึกษา เขตอ่าเภอเมือง<br>จังแว้ดสุราษฎร์ธานี |                                                                                                    |
|--------------------------------------------------------------------------------|----------------------------------------------------------------------------------------------------|----------------------------------------------------------------------------------------------------|
| STEENTS<br>ទាំងលើលូកការ៉ាតិប/ភាពបើកចាន់<br>លោកភាពបានីបោះចាត់ត្រូវការអត្ថតំពាធិ | Title<br>Publication                                                                                | ดรามที่งหม่ไขยองมักข่องที่ยวท่อยู่กับการก่องเที่ยว : กรณีศึกษา แหม่าเธอมืองจัดรวัดสุราษฎร์ชานี<br>Deport                                                                                                    |
| Login<br>Usemanne: *<br>Pessrent: *<br>Cogin<br>* Request new password         | Type<br>Difieruswi :<br>ទី១លិកម្មប :                                                                | ระดูออง<br>2550<br>อาจะหมัดพิชัม ซันโรรส                                                                                                    |
|                                                                                | Institution<br>GarSa :                                                                              | มหาวิทยาพัยราชภัฏสุราษฎร์อานี<br>สุราษฎร์อานี                                                                                                    |
|                                                                                | Type<br>ehetu :                                                                                     | บทลานมหน้าใบ<br>คณะมนุษเสาสหรัดแสสัตรเศาสตร์, คาบเพิ่งหน้าง, ธุรกิจการน่องที่นา, นักร่องที่นา, อำเภอเมือง จิตรัด<br>สุราษญ์อาลี                                                                                                    |
|                                                                                |                                                                                                    | การให้เรื่อง การเรียนข้างของไทย่องกับการโอสูก การกร่องก็มา การมีการกรองสำนามมือง โอสาอสูง หยู่ที่<br>ช่า นี้ ก็สูงของสมให้มีการการเกิดการไหวเลือกสำนวัดการให้การประการออสร้างการกระบบการ<br>และเป็นการที่ 15 การเรียงการเรียงการเรียงการกระบบการกระบบการกระบบการกระบบการ<br>ประกอบการทำงานการกระบบการเรียงการกระบบการกระบบการกระบบการกระบบการกระบบการ<br>ประกอบการกระบบการกระบบการกระบบการกระบบการกระบบการกระบบการกระบบการกระบบการกระบบการกระบบการกระบบการกระบบการกระบบกา |

5. ให้คลิก **ชื่อไฟล์งาน** กรณีที่ต้องการดาวน์โหลดงานวิจัย / วิทยานิพนธ์ ซึ่งจะอยู่ ในรูปของ pdf ไฟล์ ดังภาพ

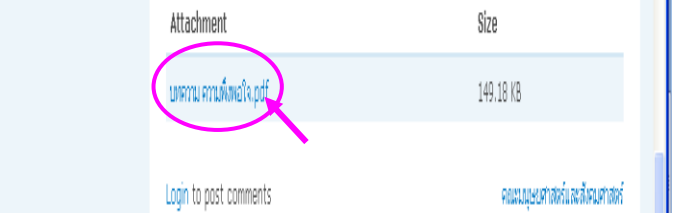

6. จะปรากฏเอกสารในรูปแบบของ PDF ดังภาพ

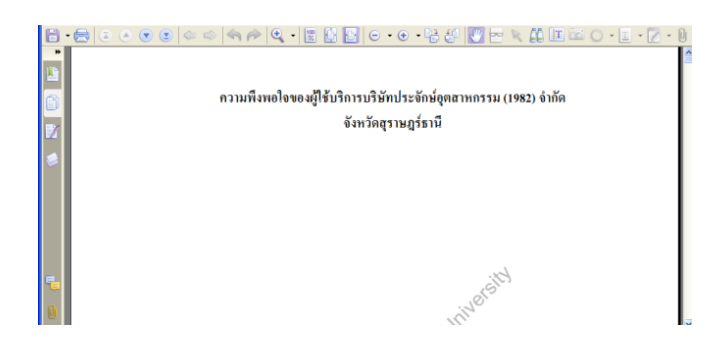